# HƯỚNG DẪN SỬ DỤNG DỊCH VỤ NGÂN HÀNG TRỰC TUYẾN ANZ VIỆT NAM

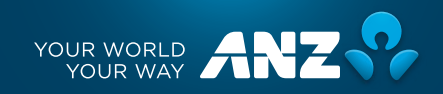

# Mục lục

| Lời mở đầu                                      | 03 |
|-------------------------------------------------|----|
| Lần đăng nhập đầu tiên                          | 04 |
| Dịch vụ Ngân hàng trực tuyến ANZ Việt Nam       | 06 |
| Truy vấn                                        | 06 |
| Số dư tài khoản                                 | 06 |
| Thẻ tín dụng                                    | 07 |
| Chuyển tiền                                     | 08 |
| Thanh toán hóa đơn                              | 09 |
| Yêu cầu                                         | 10 |
| Mở tài khoản tiền gửi có kỳ hạn                 | 10 |
| Thay đổi thông tin tài khoản tiền gửi có kỳ hạn | 10 |
| Cập nhật thông tin cá nhân                      | 11 |
| Thay đổi mật khẩu                               | 11 |
| Thay đổi ngôn ngữ                               | 11 |
| Đăng xuất                                       | 11 |

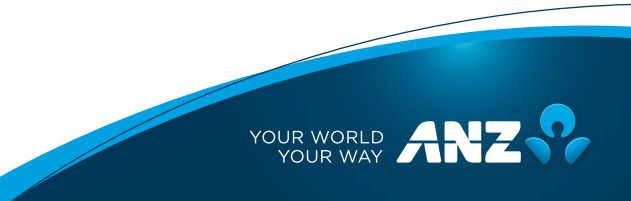

# Lời mở đầu

# Kính gửi Quý khách hàng,

Cám ơn Quý khách đã lưa chon Dich vụ Ngân hàng trực tuyến ANZ - một phương thức an toàn và tiện lợi giúp Quý khách hoàn toàn yên tâm trong việc quản lý tài chính cá nhân.

Từ hôm nay, Quý khách có thể an tâm hơn khi giao dịch moi lúc, moi nơi với Dịch vu Ngân hàng trực tuyến ANZ.

Dịch vụ hỗ trợ các chức năng quản lý tài khoản cá nhân, chuyển tiền, thanh toán hóa đơn, gửi tiền có kỳ hạn trực tuyến, các chức năng liên quan đến Thẻ tín dụng cùng với hơn 8 Dịch vụ hỗ trơ khác- tất cả đều dễ dàng sử dụng thông qua kết nối Internet.

# 📄 An toàn

Cùng với việc sử dụng thiết bị bảo mật của ANZ cụng cấp để đặng nhập vào Ngân hàng trực tuyến, Quý khách có thể an tâm rằng các giao dịch của mình được bảo vệ bởi hệ thống bảo mật thông tin trực tuyến hiện đại.

# Dễ dàng giao dich

Quý khách có thể quản lý tài chính của mình chỉ bằng một vài thao tác đơn giản.

# Thuân tiên

Giao diện thân thiện và dễ dàng tra cứu. Nếu Quý khách cần hỗ trợ thêm, vui lòng liên hệ Trung tâm Dịch vụ Khách hàng số 1900 1276 hoặc +84 838815977 (Goi từ nước ngoài).

# Lần đăng nhập đầu tiên

# Bước 1: Truy cập vào website www.anz.com/vietnam

Nhập www.anz.com/vietnam vào thanh địa chỉ. Chọn [Truy cập] ở góc phải màn hình.

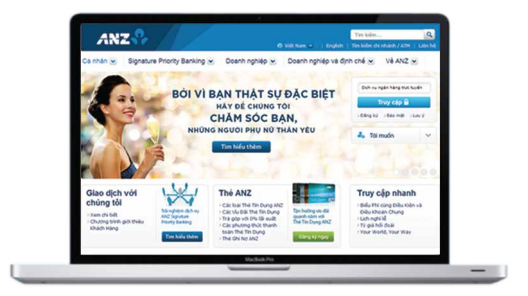

### Bước 2: Đăng nhập

- Nhập mã số đăng nhập gồm 8 chữ số và mật khẩu đăng nhập tạm thời
- Chọn [Đăng nhập] ở góc phải màn hình

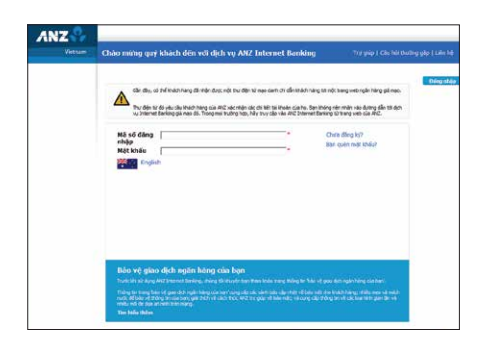

#### Bước 3: Thiết bị bảo mật (Nếu có)

- Nhập 6 chữ số trên màn hình thiết bị bảo mật
- Nếu Quý khách chưa đăng ký thiết bị bảo mật, vui lòng bỏ qua và thực hiện bước tiếp theo.

#### <u>Ghi chú:</u>

Dãy số trên màn hình thiết bị bảo mật thay đổi mỗi phút, vui lòng nhập dãy số hiển thị trên màn hình tại thời điểm đăng nhập

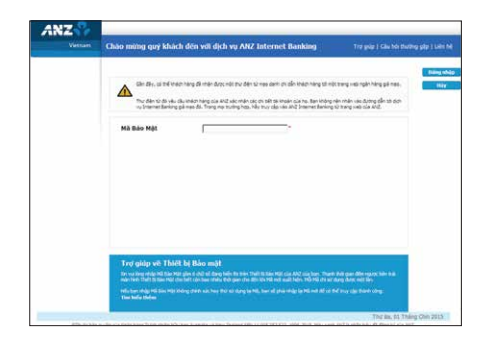

### Bước 4: Đọc và Chấp nhận [Điều kiện và Điều khoản]

#### Ghi chú:

Đối với lần đăng nhập đầu tiên

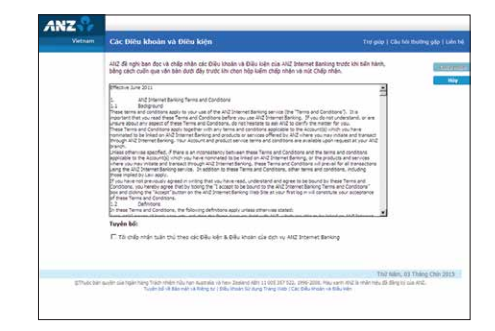

### Bước 5: Thay đổi mật khẩu đăng nhập

- Thay đổi mật khẩu đăng nhập của Quý khách trong lần đăng nhập đầu tiên
- Chọn [Chấp nhận]

| Annual . | Đếi Mặt khẩu Người đ                                                                        | king                                                                       |                          |
|----------|---------------------------------------------------------------------------------------------|----------------------------------------------------------------------------|--------------------------|
|          | san 48 công nhập thêm công b                                                                | odng mit khilu tam mds.                                                    | 1                        |
|          | Vu làng nhập mật lihểu mới mì                                                               | à ben sẽ dùng để truy cập vào hệ thống trong tướng lại.                    |                          |
|          | Lute i rång måt istike phän bijt                                                            | chữ hoa và chữ thường. Chúng tối khuyển ban tết phim 'C                    | APS' itsi nhập mặt khẩu. |
|          | Một thốc của ben phải:                                                                      |                                                                            |                          |
|          | <ul> <li>Cố từ 8 đến 16 kỹ tự về không</li> <li>Không được để đoàn hoặc dự</li> </ul>       | g có đầu cách<br>ra vào những thông trị cá nhân dễ có được (ví dụ như họ t | tin, phố hoặc ngây sink) |
|          | - Sao gồm ở nhất một chữ hoạ                                                                | n, một chữ thường và roặc số (ví đe như Aurthiload3)                       |                          |
|          |                                                                                             |                                                                            |                          |
|          |                                                                                             |                                                                            |                          |
|          |                                                                                             |                                                                            |                          |
|          |                                                                                             |                                                                            |                          |
|          |                                                                                             |                                                                            |                          |
|          | Nhập Mật khẩu Mới                                                                           |                                                                            |                          |
|          | Nhập Mật khiếu Mới<br>Nh thủy Một khiếu Mới                                                 | ·                                                                          |                          |
|          | Nhập Mặt khẩu Mới<br>Nh lước Nộn ter<br>Nh lước Nộn ter                                     |                                                                            |                          |
|          | Nhập Một khiện Mới<br>Nột Đốc Nột te<br>Nột trốc Mới                                        |                                                                            |                          |
|          | Nhập Mật khẩu Mơi<br>Nhị tiểu Niện tự<br>Nộc tiếu Niệ<br>Xác nhận Nột khẩu Nột              |                                                                            |                          |
|          | Nhập Mật khẩu Mơi<br>Nà thủi Nên te<br>Nà thủi Nên te<br>Nà thủi Môi                        |                                                                            |                          |
|          | Nhập Một khẩu Mơi<br>Nộc trấc năn tai<br>Nộc trấc Nư<br>Xác nhận Một khẩu Mới               |                                                                            |                          |
|          | Nhập Mật khẩu Mới<br>Nộc trấn Nên tao<br>Nộc trấn Mới<br>Xiếc nhận Một khẩu Mới             |                                                                            |                          |
|          | Nhập Mặt khẩu Mơi<br>Mỹ lài năn tại<br>Mặt hiểu Mơi<br>Một hiểu Mới<br>Một năy Một khẩu Một |                                                                            |                          |

# Bước 6: Đăng nhập thành công

Trang Ngân hàng trực tuyến sẽ xuất hiện khi Quý khách đăng nhập thành công

| Vertinany                                |                                                               |                                                                   |                                                                                                    |                   |
|------------------------------------------|---------------------------------------------------------------|-------------------------------------------------------------------|----------------------------------------------------------------------------------------------------|-------------------|
| And a state of the                       |                                                               |                                                                   |                                                                                                    |                   |
| nry väh                                  |                                                               |                                                                   |                                                                                                    |                   |
| f dr Tärkbole                            |                                                               |                                                                   |                                                                                                    |                   |
| ic plu câu que ameriet<br>ricing         |                                                               |                                                                   |                                                                                                    |                   |
| de på hest döng trän<br>ternet Berking   | Lược Ý: Một số tính nông Ab2<br>sêu vì lý de bảo trí bệ thống | Internet Benking sil bi gitti he<br>. 56 dur các tái khoán của ba | an 12 10 00pm đến 3 40em 2 sng các ngày tử chủ hei đến thứ<br>en sẽ hiếs chi "hữA" trong khinêng thời gian nêy. ANZ biternet |                   |
| giń hik dati                             | Derstrig of Hids the pil                                      | eu trict te cus các tái khoản                                     | n cue per ritur prim ziureng ingele kholing (zieli gien mily.                                                                |                   |
| with toils their Lich-                   |                                                               |                                                                   |                                                                                                    |                   |
| hé Tili Dung                             |                                                               |                                                                   |                                                                                                    |                   |
| học via thích<br>táng có shota mạc nào : |                                                               |                                                                   |                                                                                                    |                   |
|                                          | Thông tin đảng nhập /                                         | NNZ Internet Bankin                                               | ig của bọn                                                                                                    |                   |
|                                          | Thời gian Đảng nhập Lần trước                                 | Thirides 15 Thing Not                                             | 9005 12604                                                                                                    |                   |
|                                          | This gas trang shap rises to                                  | Thir same 15 Thing Hum                                            | a 2015 12:49                                                                                                    |                   |
|                                          | Lân Đối Một khốu Trước đây                                    | 70 mil 12 Thing Multi-                                            | 2015 12:00                                                                                                    |                   |
|                                          |                                                               |                                                                   |                                                                                                    |                   |
|                                          |                                                               |                                                                   | This tiles, of The                                                                                                    | as the old lines. |

# Dịch vụ Ngân hàng trực tuyến ANZ Việt Nam

Chào mừng Quý khách đến với Dịch vụ Ngân hàng trực tuyến ANZ Việt Nam

#### Ghi chú:

Chức năng bị giới hạn từ 22:00 đến 03:40 sáng vào các ngày làm việc

| Venate                                                                                                    |                                                                                                    |                                                                                                    |                                                                                              |
|----------------------------------------------------------------------------------------------------|----------------------------------------------------------------------------------------------------|----------------------------------------------------------------------------------------------------|----------------------------------------------------------------------------------------------|
| Truy văn<br>55 dr. Thi khan<br>Ge. Ha cike on Mitmet<br>Baleng<br>Lin Montal (Marka)<br>Mitmet Baleng<br>Mitmet Baleng<br>Mitmet Baleng<br>Mitmet Marka)<br>He Thi Dang<br>Het Va Hikh<br>Harry do Salak mer Ala | UU <sup>115</sup> Met as sen ning Al2 Ib<br>sen if a bisk to the first picture<br>senses at her in vel ar | med Beeling of M galt has to 20 Olym 460 2-Volum<br>For excells those in a large of the M th the Volume of<br>High of the excells those in a large of the Volume of<br>High of the excells those in a large of the High of<br>27 Internet: Booklang class large | trong dar sylly 'd try fan dar the<br>onleg dar gjen ea, AC Herner<br>wyd ûnder grie gan sky |
|                                                                                                    |                                                                                                    |                                                                                                    |                                                                                              |
|                                                                                                    | Thời gian Đảng nhập tân trước                                                                             | Transler, 15 Thing 90 H 2015 12:54                                                                                                    |                                                                                              |
|                                                                                                    | Thời gian Đảng nhập Lân trước<br>Thời gian Đảng nhập Hiện tại                                             | Tro Nen, 15 Thing Hum 2015 12:34<br>Thir Nen, 15 Thing Hum 2018 13:59                                                                                                    |                                                                                              |

# A) Truy vấn

Truy vấn thông tin các tài khoản được liên kết với Ngân hàng trực tuyến bao gồm tài khoản thanh toán, tài khoản tiền gửi có kỳ hạn

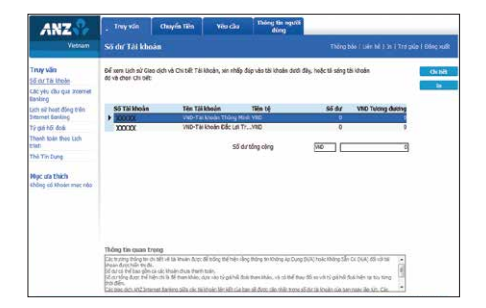

# 1. Số dư tài khoản

Kiểm tra số dư tài khoản, và xem chi tiết các giao dịch (sao kê tài khoản) trong vòng 12 tháng.

- Bước 1 Chọn 'Truy vấn'
- Bước 2 Chọn [Số dư tài khoản]
- Bước 3 Chọn tài khoản muốn xem chi tiết giao dịch, chọn [Chi tiết]
- Bước 4: Chọn ngày tháng muốn xem chi tiết giao dịch

#### Ghi chú:

 Để in sao kê, chọn nút [Chiết xuất] để tải lịch sử giao dịch theo định dạng Excel hoặc CSV

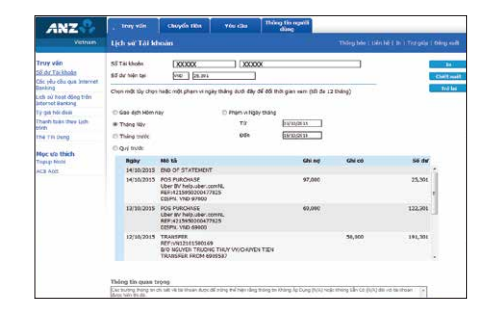

# 2. Yêu cầu thẻ tín dụng

Ghi Chú: Dành riêng cho khách hàng sử dụng thẻ tín dụng của ANZ Vietnam

# 2.1 Để xem dư nợ cuối kỳ, tổng thanh toán tối thiểu và ngày đến hạn

- Bước 1: Chọn 'Truy vấn'
- Bước 2: Chọn [Thẻ tín dụng]

| . Troy vila                                    | Chayles Tiles                                                                                                    | TRUCAL                                                                                                    | hông tin người<br>dùng                                                                                                    |                                                                                                    |
|------------------------------------------------|----------------------------------------------------------------------------------------------------|----------------------------------------------------------------------------------------------------|----------------------------------------------------------------------------------------------------|----------------------------------------------------------------------------------------------------|
| During The ti                                  | in dyng                                                                                                    |                                                                                                    |                                                                                                    |                                                                                                    |
| Để xem thông tin<br>độm són phẩm vớ            | về thẻ tin dạng, lịch si<br>h chọn "chi tiết"                                                                                                    | r giao dich và d <i>i ne,</i> v                                                                                                    | ii King atliğe chullt hei lên viec sên phêr                                                                                                    | n dutil dily, holic tà                                                                                                    |
| -                                              |                                                                                                    | Thông tin về bản                                                                                                    | sao ké gần đây nhất                                                                                                    |                                                                                                    |
| Sán phẩm                                       |                                                                                                    | Dự nộ cuối                                                                                                    | 10 Tông thanh toán tối thiến                                                                                                    | ngày đến hạn                                                                                                    |
|                                                |                                                                                                    |                                                                                                    |                                                                                                    |                                                                                                    |
|                                                |                                                                                                    |                                                                                                    |                                                                                                    |                                                                                                    |
|                                                |                                                                                                    |                                                                                                    |                                                                                                    |                                                                                                    |
|                                                |                                                                                                    |                                                                                                    |                                                                                                    |                                                                                                    |
|                                                |                                                                                                    |                                                                                                    |                                                                                                    |                                                                                                    |
|                                                |                                                                                                    |                                                                                                    |                                                                                                    |                                                                                                    |
|                                                |                                                                                                    |                                                                                                    |                                                                                                    |                                                                                                    |
| Thing the quart                                | treeg                                                                                                    |                                                                                                    |                                                                                                    |                                                                                                    |
| alle an Quer Available<br>ed. directable. Avd. | (an on the the body of the<br>c) divid of the Wedlery &                                                                                                    | nchến trị Hếu bại phít                                                                                                    | that is thing as they but Appointed to the<br>time as set had bid by thing ridt, so ley                                                                                                    | nong a<br>Nan tig                                                                                                    |
|                                                |                                                                                                    |                                                                                                    |                                                                                                    |                                                                                                    |
|                                                |                                                                                                    |                                                                                                    |                                                                                                    | 153                                                                                                    |
| ocven-cue Neals have Tr                        | and main hits has a start                                                                                                    | a 12 feat Testand Mill or                                                                                                    | on the set of the set of the set | the second second second second second                                                                                                    |
|                                                | Thong sets<br>Dur not The It<br>Del sem thong the<br>Bon sets adder of<br>State place<br>State place<br>State<br>State place<br>State place<br>State plac | the type in the second second se | the region of the transformed base of the second of the second of t     | Burg vice         Danged that         Proc. draft         Dange draft           Draft of that diagn         Draft of that diagn         Draft of that diagn           Draft of that diagn         Draft of that diagn         Draft of that diagn           Draft of that diagn         Draft of that diagn         Draft of that diagn           Draft of that diagn         Draft of that diagn         Draft of that diagn           Draft of that diagn         Draft of that diagn         Draft of that diagn           Draft of that diagn         Draft of that diagn         Draft of that diagn           Draft of that diagn         Draft of that diagn         Draft of that diagn           Draft of that diagn         Draft of that diagn         Draft of that diagn           Draft of that diagn         Draft of that diagn         Draft of that diagn           Draft of that diagn         Draft of that diagn         Draft of that diagn           Draft of that diagn         Draft of that diagn         Draft of that diagn           Draft of that diagn         Draft of that diagn         Draft of that diagn           Draft of that diagn         Draft of that diagn         Draft of that diagn           Draft of that diagn         Draft of that diagn         Draft of that diagn           Draft of that diagn         Draft of that diagn |

# 2.2 Để xem chi tiết giao dịch chưa đến kỳ thanh toán

- Bước 1: Vào mục 'Truy vấn'
- Bước 2: Chọn [Thẻ Tín dụng]
- Bước 3: Chọn tài khoản thẻ muốn xem chi tiết giao dịch (áp dụng cho khách đang có hơn 1 tài khoản thẻ tín dụng)
- Bước 4: Chọn [Chi tiết]
- Bước 5: Chọn thẻ muốn xem giao dịch [Số Thẻ]\*

#### <u>Ghi chú:</u>

- (\*) Đối với khách hàng có thẻ phụ
- Để in chi tiết giao dịch, chọn nút [Chiết xuất] để tải lịch sử giao dịch theo định dạng Excel hoặc CSV

|                                                                                                    | Đự ng Thể tin dụng - Cạc giao dịch                                                                                                    |                                                                                                    |
|----------------------------------------------------------------------------------------------------|----------------------------------------------------------------------------------------------------|----------------------------------------------------------------------------------------------------|
| Truy Váis<br>6 dr. Tá: Molan<br>3e phí chu gus Mennel<br>antiroj<br>sch stí hogr dong trán<br>ternes santiroj<br>9 giá hồ duái<br>Teach báin theo ligh<br>ch | Shi phile Via CLARK:<br>Per rðy Ski sherg DDDDD<br>Dr fr og Gill (1997)<br>Till yf henh tils nifter (1997)<br>Ngilly denh tils militer (1997)                                                                                                    | in<br>Califa va<br>Triba                                                                                               |
| hé Tin Dyng                                                                                                    | 55134 000-000-600                                                                                                    | _                                                                                                    |
| Nye via thich<br>Inper Hota<br>KGI Aed                                                                                                    | Holp         Mit M           12/19/2011         20000           12/19/2011         20000           12/19/2013         20000           20/19/2013         20000           20/19/2015         20000           20/19/2015         20000           20/19/2015         20000           20/19/2015         20000           20/19/2015         20000           20/19/2015         20000           20/19/2015         20000           20/19/2015         20000           20/19/2015         20000 | 40 00000<br>200000<br>200000<br>200000<br>200000<br>200000<br>200000<br>200000<br>200000<br>200000<br>200000<br>200000 |

# 2.3 Liên kết Thẻ tín dụng với Ngân hàng trực tuyến

Làm theo chỉ dẫn ở trang đầu tiên:\*\*

- Bước 1: Chọn [Liên kết Thẻ tín dụng với Ngân hàng trực tuyến]
- Bước 2: Điền vào mẫu đăng ký
- Bước 3: Chọn [Gửi]

#### <u>Ghi chú:</u>

- (\*\*) Đối với Khách hàng sử dụng Thẻ tín dụng và chưa liên kết với Dịch vụ Ngân hàng trực tuyến
- Đăng ký có hiệu lực sau 1 ngày làm việc nếu thông tin đăng ký chính xác

# B) Chuyển tiền

# 1. Tất cả các chức năng chuyển tiền được thực hiện qua 3 bước:

- Bước 1: Nhập các thông tin chi tiết của giao dịch, chọn [Gửi]
- Bước 2: Kiểm tra chi tiết giao dịch, chọn [Xác nhận]
- Bước 3: Yêu cầu được hoàn tất (Số hiệu giao dịch và tình trạng giao dịch sẽ cập nhật sau khi giao dịch được gửi tới Ngân hàng thành công)

### <u>Gợi ý:</u>

Bằng cách chọn "Lưu mẫu biểu" Quý khách có thể lưu lại những chi tiết của giao dịch vừa thực hiện khi xác lập loại giao dịch tương tự cho các lần kế tiếp.

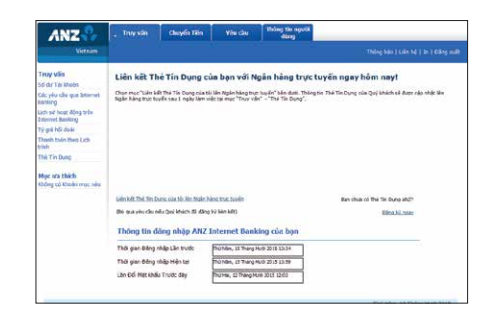

| ANZ                                                                              | Inny van Chorysin                                                                                                    | ten verde                                                                                                    | Thing the regulit<br>dring                                                                       |                                                          |            |  |  |
|----------------------------------------------------------------------------------|----------------------------------------------------------------------------------------------------|----------------------------------------------------------------------------------------------------|--------------------------------------------------------------------------------------------------|----------------------------------------------------------|------------|--|--|
| Veteen                                                                           | Yêu câu chuyển tiên tr                                                                                                    | ong aude                                                                                                    |                                                                                                  |                                                          |            |  |  |
| <b>uyến Tite</b><br>I các thị khoán<br>nh toán Hóa đơn<br>Chu chuyến tiên traini | Để thực triện một khoản chuyển<br>Kiệ chuỹ<br>Xin lưu ý : Yêu cầu chuyển tiên<br>Tế", 50 tiến được gia trên mục<br><b>tiến mốt</b> u | bên trong rước bằng nhi<br>để được xử lý với sẽ tiên v<br>"từ triện Chuyển d" chi m<br>- Via trog chun nột mắc tr | tế, vự làng nhập các chi tiết<br>à loại tiến tế ghi trong mực "<br>ma tính them khắc<br>được căn | thuyền tiên vào mẫu sau.<br>Số bên Chuyển bằng liệi<br>• | - 44<br>10 |  |  |
| 6                                                                                | Tải khoản Chuyển tiên                                                                                                    | 3000XX                                                                                                    |                                                                                                  |                                                          |            |  |  |
| câu Chuyến tên Quốc                                                              | Số dự khé dụng                                                                                                    | MD                                                                                                    | 20,301                                                                                           |                                                          |            |  |  |
| của Chuyển tiên Chéo                                                             | Số tiên Chuyển bằng tiệi Tế                                                                                                    | ne l                                                                                                    | 10,000 *                                                                                         |                                                          |            |  |  |
| up Nobi                                                                          |                                                                                                    |                                                                                                    | нодс                                                                                             |                                                          |            |  |  |
| Atet                                                                             |                                                                                                    | Nhiao số tên liễng kại tên                                                                                        | tê của Tăi khoản Churển tiên của                                                                 | ben                                                      |            |  |  |
|                                                                                  | 30 ັນຟັກ ເປັນອາຊິກ ເຮັ                                                                                                    | 00                                                                                                    | 10.000*                                                                                          |                                                          |            |  |  |
|                                                                                  | Tý giá tham kháo                                                                                                    |                                                                                                    |                                                                                                  |                                                          |            |  |  |
|                                                                                  | Tham khao cće tik                                                                                                    | Fee                                                                                                    |                                                                                                  |                                                          |            |  |  |
|                                                                                  | Chi tiết Thanh toán                                                                                                    |                                                                                                    |                                                                                                  |                                                          |            |  |  |
|                                                                                  | Nhập trực tiếp chi tất người đư                                                                                                    |                                                                                                    |                                                                                                  |                                                          |            |  |  |
|                                                                                  | Tén Tái ibeán                                                                                                    | XXXXX                                                                                                    |                                                                                                  |                                                          |            |  |  |
|                                                                                  | SIS T & khoán                                                                                                    | 3000XX                                                                                                    |                                                                                                  |                                                          |            |  |  |
|                                                                                  | Tön Ngân hàng                                                                                                    | Figen hang Trible MTV AND                                                                                         | VietNew                                                                                          |                                                          |            |  |  |
|                                                                                  | this chi note Meno/Chi rivarti                                                                                                    | Environment Income d'11 March                                                                                     |                                                                                                  |                                                          |            |  |  |

| ANZ                                                                                                    | Truy văn Chuyến Tên Vêu chy bùng bùng                                                                                                    |                         |
|----------------------------------------------------------------------------------------------------|----------------------------------------------------------------------------------------------------|-------------------------|
| Vietnam                                                                                                    | Tham chiếu của bạn Thông bối Liên Mi                                                                                                    |                         |
| Chuyển Tiên<br>Đảo các là thoặc<br>Hwa toặc nhoặc thu<br>Qu chuyển tiên chuy<br>Thủ chu Chuyển tiên Quốc<br>Đ | Bà Nộp Yêu Cân<br>Số hiệu Giao địch ABF88358                                                                                                    | Endle<br>Hills to<br>De |
| Bu cầu Chuyển tiên Chéo                                                                                       | Chi tiết Giao dịch                                                                                                    |                         |
| Mgc ula thich<br>Tapop Hila<br>ACB Acct                                                                       | No de Cludit de la Tongune<br>talease cuelos de la casa<br>de la casa de la casa<br>de la casa de la casa de la casa<br>de la casa de la casa de la casa<br>de la casa de la casa de la casa<br>de la casa de la casa de la casa<br>de la casa de la casa de la casa<br>de la casa de la casa de la casa<br>de la casa de la casa de la casa<br>de la casa de la casa de la casa<br>de la casa de la casa de la casa de la casa<br>de la casa de la casa de la casa de la casa<br>de la casa de la casa de la casa de la casa<br>de la casa de la casa de la casa de la casa de la casa<br>de la casa de la casa de la casa de la casa de la casa<br>de la casa de la casa de la casa de la casa de la casa de la casa de la casa de<br>la casa de la casa de la casa de la casa de la casa de<br>la casa de la casa de la casa de la casa de la casa de<br>la casa de la casa de la casa de la casa de<br>la casa de la casa de la casa de la casa de<br>la casa de la casa de la casa de la casa de<br>la casa de la casa de la casa de la casa de<br>la casa de la casa de la casa de la casa de<br>la casa de la casa de la casa de la casa de<br>la casa de la casa de la casa de la casa de la casa de<br>la casa de la casa de la casa de la casa de la casa de<br>la casa de la casa de la casa de la casa de la casa de<br>la casa de la casa de la casa de la casa de la casa de la casa de la casa de la casa de la casa de la casa de<br>la casa de la casa de |                         |
|                                                                                                    | Đây là biến nhận vậc nhận rằng chúng tê đã nhận được giao dịch hoặc yếu câu của bạn.                                                                                                    |                         |
|                                                                                                    | Ban có thể vem trang thái, chi tiết yếu cầu và giao địch của ban trong 12 tháng qua thống qua AV2 Internet Bankin                                                                                                    | 4                       |

# 2. Thanh toán hóa đơn

Tính năng này giúp Quý khách thực hiện giao dịch thanh toán hóa đơn điện, nước, điện thoại, Internet, lên đến 20 nhà cung cấp dịch vụ. Vui lòng đọc kỹ hướng dẫn và ghi chú hiển thị trên màn hình.

- Bước 1: Chọn tài khoản VND cần trích tiền
- Bước 2: Chọn nhà cung cấp trong danh sách có sẵn
- Bước 3: Nhập số tham chiếu (Ví dụ: '0902123123' khi thanh toán thuê bao MobiFone trả sau)
- Bước 4: Nhập số tiền (Vui lòng tham khảo số tiền trên hóa đơn và chỉ dẫn trên màn hình)
- Bước 5: Chọn [Bây giờ] hoặc [Một lần]

(Số hiệu giao dịch và tình trạng giao dịch sẽ xuất hiện sau khi giao dịch được gửi tới Ngân hàng thành công)

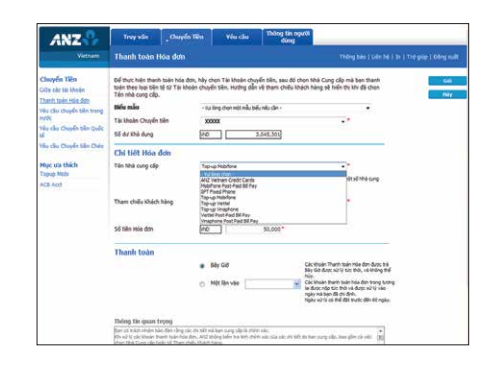

# C) Yêu cầu

# 1.Tiền gửi có kỳ hạn

Dịch vụ bao gồm mở tài khoản và thay đổi thông tin tài khoản tiền gửi có kỳ hạn.

# 1.1 Mở tài khoản tiền gửi có kỳ hạn

- Bước 1: Chọn ' Yêu cầu'
- Bước 2: Chọn [Áp dụng đối với tiền gửi có kỳ hạn]
- Bước 3: Điền thông tin chi tiết, chọn [Gửi]

# 1.2 Thay đổi thông tin tài khoản tiền gửi có kỳ hạn

- Bước 1: Chọn 'Yêu cầu'
- Bước 2: Chọn [Thay đổi thông tin tiền gửi có kỳ hạn của bạn]
- Bước 3: Chọn [Duy trì] hoặc [Tất toán]

| ANZ                                                                                                    | Tray văn Chayến                                                                                                    | 19m Yes cau                                                                                                    | Thing tin se<br>dang                             | 2004                                                 |                        |           |
|----------------------------------------------------------------------------------------------------|----------------------------------------------------------------------------------------------------|----------------------------------------------------------------------------------------------------|--------------------------------------------------|------------------------------------------------------|------------------------|-----------|
| Versam                                                                                                    | Áp dụng đối với Tiên g                                                                                                    | ái Có Kỳ hạn                                                                                                    |                                                  |                                                      |                        |           |
| Yên câu<br>În dont đã với Tiên nội<br>Si từ hệp<br>Thuy đổi thống trị Tiên<br>phi Cô kỹ hẹp của tạn<br>Hệ phiếu | Đấ mở tài khoặn tiết liện, so v<br>nghiệp, so vự làng liện tế cán t<br>khoặn nết tiếp là lài suất thơ ở<br>Thông tin tài khoặn tiế<br>Tái khoặn Cấp văn | a king diễn chi tiết về giải từ<br>ở phụ trách quan tế khách<br>teo ngày rhở thị khách tiết i<br>chiến giữt<br>- Chiến Tá kingên - | I ngán hág: Đế<br>Tông của bạn, t<br>làm của bạn | nð tik khuðn tikk kiệm r<br>di suft tiến gir áp dary | cho Dawih<br>g cho tai | .ca<br>Na |
| Vilu die Bin seo gas dist.<br>Ui ihoèn                                                                          | So dir kite dung                                                                                                    |                                                                                                    | 0.00                                             |                                                      |                        |           |
| vilu che căp lar 56 56c                                                                                         | Coal Den 18 coal Trên gos                                                                                                    | USD - E6 MMY                                                                                                    | •                                                |                                                      |                        |           |
| Nipt via thich<br>Tapop Nobi                                                                                    | ký han Elika tư                                                                                                    | -Digi ký han -                                                                                                    | ·* 18                                            | sull them like                                       | Ordegat                |           |
| ACB And                                                                                                    | Yêu câu khi tài khoản<br>B ca tan số tên gốc công là                                                                                                    | đảo hạn<br>thêm cũng kỳ hạn, với là suấ                                                                                            | t hên hành                                       |                                                      |                        |           |
|                                                                                                    | O Ge han að tiln göc cöng lö<br>hárði                                                                                                    | thâm kỳ hạn được chỉ đơn, v                                                                                                    | di Bi milit hên                                  | + Orgenbil hart -                                    |                        |           |
|                                                                                                    | Ga han số tiên gốc thiên ci<br>tên Bi việ tải khoản được chọn                                                                                           | ng kỳ hạn, với đã sướt hiện h<br>của thị                                                                                           | ant và chuyến                                    | - Chon Tia (tsiàn -                                  |                        |           |
|                                                                                                    | O Ge han að tiln gör thim ký<br>chuvin tiln Biván tá khoan kö                                                                                           | han được chi định, với Biasi<br>chơn của thi                                                                                       | R hiện hành và                                   | - Oxpital Sam                                        |                        |           |
|                                                                                                    |                                                                                                    | Chuyến                                                                                                    | 101100                                           | - Oran Talibhah -                                    |                        |           |
|                                                                                                    | 🔿 trá tiên đáo hạn vào                                                                                                    |                                                                                                    |                                                  | Chan Ta dysła -                                      |                        |           |
|                                                                                                    |                                                                                                    |                                                                                                    | 30.00                                            |                                                      |                        |           |

| Westam                                 | Chi tiet Gino dich                                                                                                    |                                                                                                    |                                       |                                             |                                                                                                    |
|----------------------------------------|----------------------------------------------------------------------------------------------------|----------------------------------------------------------------------------------------------------|---------------------------------------|---------------------------------------------|----------------------------------------------------------------------------------------------------|
| ftu du                                 | Till khoèn Gies duh                                                                                                    | 6352230                                                                                                    | (no-faited-strippick)                 | ter                                         | Dar G                                                                                                    |
| d Ký han<br>ber cô thins to Trin sát   | 66 they did the liteden sill<br>"They did thing the" had                                                                             | n gứ cũ lý hèn, vụ lớn<br>c "Đảng"                                                                                                    | g kich đặp vào thị thoán đười đây hoặ | ic iva chen täi khokn vii bäm viilo         | the second second second second second second second second second second second second second second second se |
| il H1 hen, che both                    | Nó Tham chiếu                                                                                                    | Tale te                                                                                                    | By gik                                | Lis suit legity the han                     | -                                                                                                    |
| ti philu                               | > 200004                                                                                                    | 110                                                                                                    | 523.605,109                           | 4.12.4 15/92/2015                           |                                                                                                    |
| ia chu litin ann giae dan -<br>i thoàn |                                                                                                    |                                                                                                    |                                       |                                             |                                                                                                    |
| hi câu cấp lại 58 Séc                  |                                                                                                    |                                                                                                    |                                       |                                             |                                                                                                    |
| lực và thán<br>Nộng có thiện mục nào   |                                                                                                    |                                                                                                    |                                       |                                             |                                                                                                    |
|                                        |                                                                                                    |                                                                                                    |                                       |                                             |                                                                                                    |
|                                        | Tổng Sế dư Tài khoản                                                                                                    | ne                                                                                                    | 126,903,109                           |                                             |                                                                                                    |
|                                        | Tổng Sế dự Tài khoản<br>Thống tin gazas trựng                                                                                        | ne                                                                                                    | 526,003,108                           |                                             |                                                                                                    |
|                                        | Tổng Số dư Tài khoản<br>Thường tin quant trựng<br>Đặc của được bia của của thế                                                       | the second second secon | S28,450,108                           | nak ol Val Pour NA Grinde M                 |                                                                                                    |
|                                        | Tổng Sế dư Tái khoặn<br>Thống tin quan trọng<br>Bịn chi đao tao nơp citi<br>Tin man trong nhi đượng<br>Các trường tři là tết tái kin | ing to plot signal, thing is also be a signal of the second second secon | SSEARS 108                            |                                             |                                                                                                    |
|                                        | Tổng Sế đư Tải khoản<br>Thống Lia quan trạng<br>Tự của đư sự sự sự trậ<br>Các tướng tế thiết số trang<br>Các tướng tế thiết số thể   | ine                                                                                                    | 226,003.109                           | nak ol Politika Ofak M +<br>ekcinory Dr. p. |                                                                                                    |

# D) Cập nhật thông tin cá nhân

Quý khách có thể linh hoạt thay đổi hoặc cập nhật thông tin cá nhân bất cứ lúc nào trong suốt quá trình sử dụng dịch vụ Ngân hàng trực tuyến.

# 1. Thay đổi mật khẩu

Thông tin Mật khẩu của Quý khách nên được Bảo mật và thay đổi thường Xuyên

- Bước 1: Chọn 'Đổi mật khẩu'
- Bước 2: Nhập mật khẩu hiện tại và mật khẩu mới
- Bước 3: Chọn [Cập nhật] (Màn hình Thông báo "Mật khẩu của bạn đã được đổi" sẽ xuất hiện)

# 2. Thay đổi ngôn ngữ

- Bước 1: Chọn [Đổi ngôn ngữ]
- Bước 2: Chọn [Ngôn ngữ]

| ANZ                                                        | Truy văn                                                                                  | Charge in the                                                      | Vierche                                           | - direj                                                     |                                                    | _         |
|------------------------------------------------------------|-------------------------------------------------------------------------------------------|--------------------------------------------------------------------|---------------------------------------------------|-------------------------------------------------------------|----------------------------------------------------|-----------|
| Verram                                                     | Đải Mặt khẩu                                                                              | 8                                                                  |                                                   |                                                             | Thing bio ( Lin Ni   2r   (Tri giù                 | t Câng na |
| Thông tin người<br>Xing<br>Clụ chiết các thông tin cả      | San có thể nhập mộ<br>biệt chữ họa và chữ<br>Mật khẩu của bạn p                           | k nác khốc nơi đết<br>1 thường, Chúng tốc l<br>Năk                 | truy cấp dịch vụ An<br>ihuyến tạn Tất phi         | 2 Stemet Banking trong tu<br>In 'CAPS Lock' kisi nitifp mit | nng lai. Xin ghi shé rằng mặt khẩu phân<br>t khẩu. | Clip et   |
| o <u>th Hold Athley</u><br>They diệ thông lên ták<br>Chole | <ul> <li>Có từ 6 đến 16 kỷ</li> <li>Không được cễ đo</li> <li>Bao gồm ít nhữ m</li> </ul> | tự và không có diễu<br>sản hoặc đựta vậc nh<br>nặt chữ hoa mặt chỉ | céch<br>sờng thông tin cá n<br>I thường và một al | tên dễ cả được (ví dụ như<br>(ví dụ như Aurokācela)         | tig, the phil holic egity sinh)                    |           |
| DGI Ngén ngữ                                               |                                                                                           |                                                                    |                                                   |                                                             |                                                    |           |
| nộc củ thiên                                               | Một khẩu Hiện tại                                                                         |                                                                    |                                                   |                                                             |                                                    |           |
|                                                            | Mija krulju Mdi                                                                           | E                                                                  |                                                   | •                                                           |                                                    |           |
| Nyc uta thich<br>Không có Khoản mục nào                    | xác màn hiệt khẩu                                                                         | на Г                                                               |                                                   | -                                                           |                                                    |           |
|                                                            | 1                                                                                         |                                                                    |                                                   |                                                             |                                                    |           |
|                                                            |                                                                                           |                                                                    |                                                   |                                                             |                                                    |           |
|                                                            |                                                                                           |                                                                    |                                                   |                                                             |                                                    |           |
|                                                            |                                                                                           |                                                                    |                                                   |                                                             |                                                    |           |
|                                                            |                                                                                           |                                                                    |                                                   |                                                             |                                                    |           |
|                                                            |                                                                                           |                                                                    |                                                   |                                                             |                                                    |           |

| ANZ                             | Truy vân            | Chuyến liên      | Yêu câu            | + ding                           |    |
|---------------------------------|---------------------|------------------|--------------------|----------------------------------|----|
| Veran                           | Hái Ngôn ngữ        |                  |                    |                                  |    |
| tobag tin aguitti<br>King       | Ban co thể đối ngôn | ngữ của ANZ Imem | et Banking bång is | ich chen ngón ngữ khác đười đây. | 19 |
| âg nhật các thông tri cá<br>hản | -                   | Sec. 6 alt       |                    |                                  |    |
| Gi Mát Mhile                    | 1000                | and see          |                    |                                  |    |
| hey dői thông taulai<br>hole    |                     |                  |                    |                                  |    |
| G todo no?                      |                     |                  |                    |                                  |    |
| UC allo Bildh                   |                     |                  |                    |                                  |    |
| ilia bidu                       |                     |                  |                    |                                  |    |
| loc via thich                   |                     |                  |                    |                                  |    |
| opup Meta                       |                     |                  |                    |                                  |    |
| LS ACE                          |                     |                  |                    |                                  |    |
|                                 |                     |                  |                    |                                  |    |
|                                 |                     |                  |                    |                                  |    |
|                                 |                     |                  |                    |                                  |    |
|                                 |                     |                  |                    |                                  |    |
|                                 |                     |                  |                    |                                  |    |
|                                 |                     |                  |                    |                                  |    |
|                                 |                     |                  |                    |                                  |    |

# Đăng xuất

Để bảo mật thông tin Quý khách nên đăng xuất sau mỗi lần sử dụng

|                                                                                                    |                                                                                                    |                                                                |                                       | Thing his [Lin h] [ hit | 600 |  |
|----------------------------------------------------------------------------------------------------|----------------------------------------------------------------------------------------------------|----------------------------------------------------------------|---------------------------------------|-------------------------|-----|--|
| Truy vills<br>SI du Tai kinen<br>Cie yiel, dia que trainnet<br>Nation<br>ath al hear Coop très<br>Intraé Tainting<br>Tra Da Coop<br>Taole Saint Hea Lith<br>Yiel<br>Tai Thi Coop<br>Mage uta thich<br>Holog of Noder more net | US 2-bat of this step, set there are using all is gold tori to to them this 1 inter-tong steright to 30 to 40 in 00 step, set are using a step of the step of the step of t |                                                                |                                       |                         |     |  |
|                                                                                                    |                                                                                                    | Thông tin đăng nhàp ANZ Internet Banking của bạn               |                                       |                         |     |  |
|                                                                                                    | Thông tin đảng nhập AN                                                                                                    | Z Internet Bankir                                              | g của bạn                             |                         |     |  |
|                                                                                                    | Thông tin đảng nhập AN<br>Thời gian Đông nhập tần trước                                                                                                    | Z Internet Bankin                                              | g của bạn.<br>2013 13:34              |                         |     |  |
|                                                                                                    | Thông tin đảng nhàp AN<br>Thời gian Đông nhập Lần trước<br>Thời gian Đông nhập Hiện tại                                                                                                    | Z Internet Bankin<br>Ne Nev 21 Mars Her<br>Nev Nev 21 Mars Her | g của ban<br>2013 15.54<br>2013 15.59 |                         |     |  |

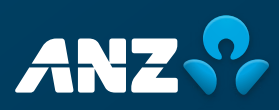

anz.com/vietnam